PirateShip.com QR Code

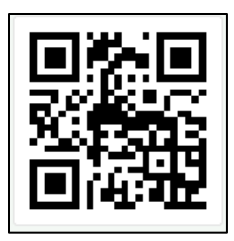

- Step 11: Ensure item origin is USA
- Make sure total weight of <u>items</u> = <u>total weight of the box</u> previously entered in dimension section.
  - Estimate weight will suffice.
- Step 12: After adding all items, select "Get Rates"
- Step 13: "Choose Service"
  - "Priority Mail" "Ground Advantage" "Express" are your options.
- Step 14: Buy label.
- Step 15: Enter payment method.
  - If payment method does not get accepted, contact <u>*PirateShip*</u> support and they will fix the issue on their end. Once rectified, the payment should be accepted.

You can use your phone or computer at home to create a label! Please print and <u>bring the label and package to the Post Office!</u> The library or USO has printer access!

## \*PLEASE NOTE\*

- If you do not have the correct dimensions or weight on the package, Pirate Ship may charge additional fees or reimburse your account later.
- If you make a mistake or print on the incorrect type of label you must request a refund with Pirate Ship!
- YOU MUST HAVE AN ADDRESS ON ISLAND TO SHIP OUT PARCELS

The label MUST look like this to be accepted unless it only contains documents!

## **HOW-TO-GUIDE**

## **On Pirate Ship (Pirateship.Com)**

Kadena Post Office does not own or have rights to PirateShip.com

## **SHORT ON TIME?**

From the convenience of your personal phone or home computer, you can access Pirate Ship to create your shipping labels. Print and <u>bring your label and package to the Post Office</u>

**DO NOT** use Pirate Ship for **APO to APO.** Bring the package into the Post Office and we will process it.

Choose USPS only! We cannot accept any other courier labels.

- Step 1: Create a free account.
- Step 2: Click "Create your first label."
- Step 3: Enter "To" address.

**& Pirate** 

Ship<sup>®</sup>

- Step 4: Enter your PSC mailing address for "Send From" address \*REQUIRED TO PRINT ON A CUSTOMS FORM
- Step 5: Select "Type of Packaging"
  - Ex: "Priority Box" select what type of Priority box or envelope you are using
  - Ex: "Box or Rigid box" or "Envelope" if you are using your own box
    - If you are using your own box, enter the dimensions and weight.
      Scales are available at the Post Office.
- Step 6: Enter the total package weight.
- Step 7: Select an extra service if applicable.
- Step 8: Ensure "Hazardous Materials" is NOT selected.
  - Overseas Military Post Offices **CANNOT** ship **batteries**,

cologne/perfume, alcohol, or tobacco products of any kind.

**NOTE:** Anything that is **RECHARGEABLE** contains <u>lithium batteries</u> and are prohibited for shipment.

- Step 9: Select "Customs Form" \*REQUIRED\*
  - For "Package Content Type" Select Gift
- Step 10: "Customs Line Item #1" Enter each item inside the package. Select "Add Line Item" to input additional items.
  - For item description, <u>BE SPECIFIC!</u> If description is too vague, we can **NOT** accept your parcel and you will be required to re-accomplish the customs form.

"Toy"→"Race car toy no batteries"

"Gift"**→" Canvas Picture"** 

"Household goods" → "Ceramic Vase"

"Miscellaneous" → "Pens/Pencils"

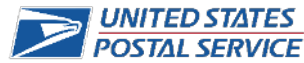